### 2022 年大学生应征入伍报名流程介绍

网上兵役登记、应征报名和报名基本流程:

1. 开始

在全国征兵网(http://www.gfbzb.gov.cn/)首页右侧, 点击"兵役登记(男兵)";女生就点下面的"应征报名(女 兵)";如果符合士官报名条件,想报名直招士官,可以点 击"直招士官报名"。

| 应征报名(男兵)                        |
|---------------------------------|
| 加兵役登记,已参加兵                      |
| 申请应征报名。<br>                     |
| 直招士官报名                          |
| ·<br>「「「」」<br>「」」<br>「」」<br>「」」 |
| AS DE L'AR                      |
| 就业管理部门登录                        |
|                                 |

编者语:有些小伙伴看到这么多的菜单就有些懵了,其实 不用紧张,如果你是第一次来的男生,直接从"兵役登记(男 兵)"进入页面就可以了;否则就从"应征报名(男兵)" 进入页面;如果想报名直招士官,就从"直招士官报名"进 入页面。

接下来的界面出现了:

| 首页 >> 兵役登记                                                                                                    |                                                                                                    |
|----------------------------------------------------------------------------------------------------|----------------------------------------------------------------------------------------------------|
| 政策法规                                                                                                    | 兵役登记                                                                                                    |
| 中华人民共和国兵役法<br>征兵工作条例<br>《应征公民体格检查标准》<br>摘要<br>中华人民共和国军人保险法<br>中华人民共和国国防法<br>退役士兵安置条例<br>军人抚恤优待条例<br>中华人民共和国国防动员法 | 当年12月31日前年满18岁的男性公民,应当按照法律规定履行兵役登记义务。<br>已经进行过兵役登记,有参军意向的可直接参加网上应征报名。<br>每年兵役登记时间: 1月1日至6月30日。<br>2021年应征报名时间:<br>•上半年应征报名: 2020年12月10日至2021年2月20日;<br>•下半年应征报名: 2021年4月1日至2021年8月15日。<br>—步步教你网上应征报名 |
| 常见问题                                                                                                    | 进行兵役登记 咨询机器人                                                                                                    |

在这个页面中,会告知我们报名时间以及参军的政策说明,建议看后,点击"进行兵役登记",迈出你军旅生涯的 第一步吧!

小建议: 推荐看下征兵网页脚上的: <u>帮助中心</u>, 对各种疑问都有较为详细的解答。

## 2. 登入系统

什么情况?点击之后发现竟然打开了一个新的页面要求 登录?没有注册过账号,怎么登录?!这个时候你只需要在 页面上点击"注册"按钮去注册一个学信网账号后进行登录 就行了。

#### 全国征兵网 全國征兵同首页 | 用户须知 | 联系我们 男兵报名流程 女兵报名流程 直招士官报名流程 登录(请使用学生网账号进行登录) 🥼 手机号/身份证号/邮箱 1. 网上振名 2. 初审初检 3. 体检政审 \_\_\_\_ 4. 走访调查 密码 (A) 0 7. 批准入伍 找回用户名 找回密码 6. 张榜公示 5. 预定新兵 문화 注册

主办单位:國助都征兵办公室 軟膏都產校学生司 录办单位:全国涨端学校学生信息咨询与就业捕导中心 全国学生资助管理中心 技术支持:学信风

编者语:注册学信网账号必须实名,一定要用真实姓名和 身份证认真填写,兵役机关将对有效信息进行审核。

登录系统以后,是一个崭新的页面,这个时候我们就需要 兵分两路啦!曾经报过名的小伙伴可以直接点击左侧的"往 年报名信息"进行信息的更新和补完。而没报过名的小伙伴 们就可以点击右侧的"开始兵役登记"进行报名工作啦!

| ♠ 首页     | 1 您尚未进行兵役登记                             |
|----------|-----------------------------------------|
| 自 兵役登记   | ● 当年12月31日前年満18岁的男性公民,应当按照法律规定履行兵役登记义务。 |
| 🗉 应征报名   |                                         |
| ◎ 直接招收士官 | 71站在12位至13日                             |
| ◎ 定向培养士官 |                                         |
| 🖶 打印报表   |                                         |
|          |                                         |
| 🗊 短信通知   |                                         |
| 🗇 应征地公告  |                                         |
| 🗇 网上咨询   |                                         |
| ◎ 网上举报   |                                         |
| 🐻 往年报名信息 |                                         |
| ? 常见问题   |                                         |
|          |                                         |

# 3. 填写信息

开始报名你会发现跟所有的软件安装一样,会让你阅读一 大篇的使用说明。小编十分不建议你跟安装软件一样,直接 点确定。在这个时候请详细阅读 详细阅读 详细阅读 (重 说三) 兵役登记须知。了解自己的各方面情况是否达标,这 能避免后续工作出现的很多麻烦哦!

| 合 首页     | 首页 > 兵役豐记                                                                               |
|----------|-----------------------------------------------------------------------------------------|
| (值) 兵役登记 | 兵役暨记须知                                                                                  |
| 问 应征报名   | 当年12月31日丽年满18岁的男性公民,应当按照法律规定取行兵役登记义务,当年12月31日以前年满17岁末满18岁的男性高中(食中                       |
| 直接招收士官   | 专、职高、技快)毕业生,本人自愿应征的,也可进行登记报名。                                                           |
| 💷 定向培养士官 | 已经进行过兵投登记,有泰军意向的青年可首根参加闯上应征报名。                                                          |
| 👸 打印服表   | 約:《应征公院体格检查标准》擁要<br>应征青年有下列條元之一的,不符合应证条件,并请如实说明不符合条件的具体原因,如有除請带未后果由自己承担。                |
| 🗇 短信通知   | 一。费性最高不足160cm,体重超过标准体重30%或低于标准体重的15%,女性最高不足158cm,体重超过标准体重20%或低于标准体<br>重的15%。            |
| 🕞 应征地公告  | 二、影响芸術的慢性朦朧瘤、腰椎间曲突出、强菌性神性炎,严重脱肛,疝气。<br>二、筋筋筋之鼻、125天素色体、最大和15/4500元本的之身。                 |
| 🗇 网上咨询   | 四、疠疮,与麻痢疾人有能切接触史(共同生活,同吃,同住等),牛皮瘤,头部覆瘤,吸毒,性病。                                           |
| 🖸 网上举报   | 五、经第心口痛、拉肚子、壮酸水、琼莱,婷端,兹血,肾炎,结结病,近2年内潮过肝炎。<br>六、柴病(羊角风),经常头援、头晕、晕厥,有輪神病史。严重口吃(结巴),呆、傻、病。 |
| 🕞 往年报名信息 | 七、遗尿症(近几年繁有层床),梦游症(睡觉中下床活动自己不知道)。                                                       |
| 图 常见问题   | 八、初周视力,任何一瞬釋毀视力不足4.5,明显斜眼。<br>九、耳聋,耳内经常流版。<br>十、其它严重疾病,身体有明显缺陷、异常,近1年内经常生病影响学习成工作。      |
|          | ■ 我已经说完没知                                                                               |

点击"我已阅读兵役须知"之后,你的面前会出现一张很 大很大的表格,仔细一看可以知道这个表格分为了"基本信 息""学业信息""家庭信息""参军信息"四大类。

| 合 首页     | 高页 > 兵役登记                   |
|----------|-----------------------------|
| 圖 兵役登记   | ①个人基本信息或学历届次不对?您可以重新确认个人信息。 |
| 🗐 应征报名   | 技士信息                        |
| 直接招收士官   | 应可全要                        |
| ② 定向培养士官 | 444. 11, 24- 101            |
| 尚 打印报表   | 学业信息                        |
| 🗊 短信通知   | 家庭信息                        |
| 回 应征地公告  |                             |
| 🗇 网上咨询   | 参军信息                        |
| 🖾 网上举报   |                             |
| ◎ 往年报名信息 |                             |
| 图 常见问题   |                             |

表格会自动从你学信网账号中调取相关信息进行填写,如 果你发现内容不对,也可以根据提示及时进行修改。在填写 完成所有需要的信息之后,你会发现页面的最下方会出现两 个小按钮,分别是:"兵役登记并参加 2022 年应征报名"和 "仅兵役登记,不参加 2022 年征兵报名"。

如果 2022 年想入伍的小伙伴,就请选择"兵役登记并参加 2022 年应征报名"按钮。如果想此后的年份再入伍的小伙伴,就请选择"仅兵役登记,不参加 2022 年征兵报名"按钮!

编者语:看到左侧那么多菜单也不用紧张,只需按照右侧 内容的提示一步步来,是绝对没有错的。

4. 应征报名

### 首页 > 男兵应征报名 男兵应征报名须知 适款青年网上报名参军应符合以下几个条件,请自行确认是否符合。 如发现不符合条件的,将直接取消预征对象资格,不予实地初审初检。 1、最低視力标准(視照視力): a) 高中: 左 4.5、右4.7; b) 大专以上: 左4.5、右4.6。 2、身高标准: a) 男性:162CM以上; b) 女性: 160CM以上。 3. 体重标准: a) 男性:不超过标准体重的20%,不低于标准体重的10%; b) 女性:不超过标准体重的15%,不低于标准体重的15%。标准体重=身高-110(公斤) 《应征公民体格检查标准》摘要 《应征青年病史调查》内容,有下列情况之一者不符合预征报名身体条件,如有隐瞒责任自负: 1. 影响劳动的慢性腰腿痛,扁平足(不能走远路的平板脚),严重脱肛,疝气。 2. 明显文身及影响面容、外观的瘢痕。 3. 疥疮,与麻风病人有密切接触史(共同生活,同吃,同生等),牛皮ړ,头部黄ړ,吸毒,性病。 4.经常心口痛、拉肚子、吐散水、咳嗽,哮喘,贫血,皆炎,结核病,近5年内患过肝炎。 5. 癫痫(羊角凤),其他神经系统疾病及其后遗症,有精神病史,经常头痛、头晕,晕厥,严重口吃(结巴),

认真阅读"男性应征报名须知",符合以上条件,点击进入下一

页面:

| •                     |               |
|-----------------------|---------------|
| <b>购马税省值息</b>         | 10-2012 L. H. |
| 专本资料                  |               |
| 193.45 :              |               |
| 12.90 : M             |               |
| 公民身份证号:               |               |
| 出生日期: 1994.02.01      |               |
| 92HIS:                |               |
| - 197.642 : 197.848 💌 |               |

输完基本信息,点击确定后页跳转至下图

| 填写报名信息        |                                   |                          |                                    |                   |                     |          |               | 设置          | 应征地    |
|---------------|-----------------------------------|--------------------------|------------------------------------|-------------------|---------------------|----------|---------------|-------------|--------|
| 114年应征报名      |                                   |                          |                                    |                   |                     |          |               |             |        |
| *选择应征题:       | ◎ 从生源时                            | 包/居住3                    | 112征 〇 从院社                         | (地应证 (全           | 日制管連調               | 5枚在1     | 使生成应属单        | 业生可选)       |        |
| ALST CL MANDA |                                   |                          |                                    |                   |                     |          |               |             |        |
| A AST CL MAD  | 潮北                                | v                        | 哀矣                                 | v                 | 襄州区                 | ٧        | 程词植           | *           |        |
| - APTCL MAD   | 潮北<br>说明: 应征<br>已获得居住             | ▼<br>春年度<br>征的可(<br>征的可) | 襄獎<br>自在常住户籍所<br>在居住地应征。           | ✓<br>E地应证;:       | 襄州区 全日制普通           | ▼<br>高校应 | 程词植<br>届毕业生和在 | ■<br>E校生也可存 | E学校所在H |
| 参军意愿1;        | 潮北<br>说明:应征<br>已获得居住<br><b>陆军</b> | ▼<br>春年度:<br>证的可<br>证的可  | 襄美<br>当在常住户籍所<br>在居住地应征。<br>参军意愿2; | ✓<br>至地应征;:<br>陆军 | <u>第州区</u><br>全日制普通 | ▼<br>高枝应 | 程词植<br>届毕业生和2 | ►校主也可存      | [学校所在出 |

4

点击确认报名后页跳转至下图

| 着资料会证用条件。值注                    | <b>报名!</b><br>注意使事时。   |        |
|--------------------------------|------------------------|--------|
|                                | 下载打印报名表 申请学校补偿代偿       |        |
| 2014年度旋征地信息                    |                        | 55 MP2 |
| 他名:                            |                        |        |
|                                | (1)-3-44-12:(石(42-12:) |        |
| 19-15-00-05-1                  |                        |        |
| 191-15-10-09-2<br>172-167-10-1 | 制印星发展中原油铁器间覆           |        |

5

完成网上应征报名